How To Create

## PAYPAL BUTTONS

## **FULL PAYMENT**

- □ Log Into PayPal
- Go to "Tools" then "PayPal Buttons
- Choose "Buy Now"

Select the one you need and we'll guide you through an ea

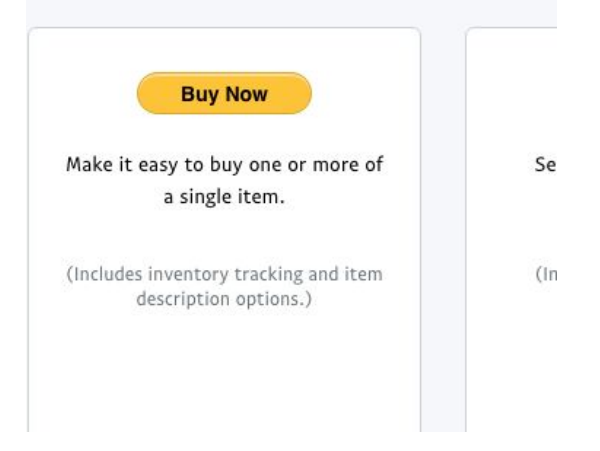

- □ Enter Item Name : "Manifest Your Desires Course PAY IN FULL"
- Add Price
- □ Create Button
- Copy HTML Code & Paste into website
- Can Link HTML code to "button" created in page builder or create own pretty button in Canva & link code.

## PARTIAL PAYMENT/ PAYMENT PLAN

- Log Into PayPal
- Go to "Tools" then "PayPal Buttons
- □ Choose "Subscription"

Subscribe

Set up recurring charges of the same amount for your goods and services.

(Includes an Unsubscribe button.)

For each payment plan option you will need a separate button Ex: Button for : 2 payment plan Button for : 4 payment plan

- Lenter Item Name : "Manifest Your Desires Course PAYMENT PLAN"
- Enter Bill Amount For Each Cycle: EX: \$510 (for a 2 payment plan)
- □ Enter Billing Cycle : ex every 2 Weeks
- Choose When Billing Should Stop : ex after 2 cycles
- □ Create Button
- Copy HTML Code & Paste into website
- □ Can Link HTML code to "button" created in page builder or create own pretty button in Canva & link code.